## Instructions for LEARNPORT Community Rooms www.learnport.org

## To access the MI Champions Educators Community Room:

- 1. Login to Learnport
- 2. Select [Collaboration Center] on left.
- 3. Select [Community Rooms]

|                                                                                                    | n learn virtually any | HELP IDP fut                     | GLOSSARY FEEDBACK |
|----------------------------------------------------------------------------------------------------|-----------------------|----------------------------------|-------------------|
|                                                                                                    | Community Rooms Mans  | agement / <u>Community Rooms</u> | Hot Topics        |
| My Account<br>Courses<br>Collaboration Center<br>Resources<br>Conference Center<br>Performance Center<br>Administration Tools<br>Reports | PeerNet               | User Directory                   | Instructor        |
| Announcements<br>My Personal Pages<br>Surveys<br>What's New<br>Top 10 Resources<br>Top 10 Searches                                       |                       |                                  |                   |

4. Scroll down to **MI Champions Educators** and select the room name –the **1** lists description.

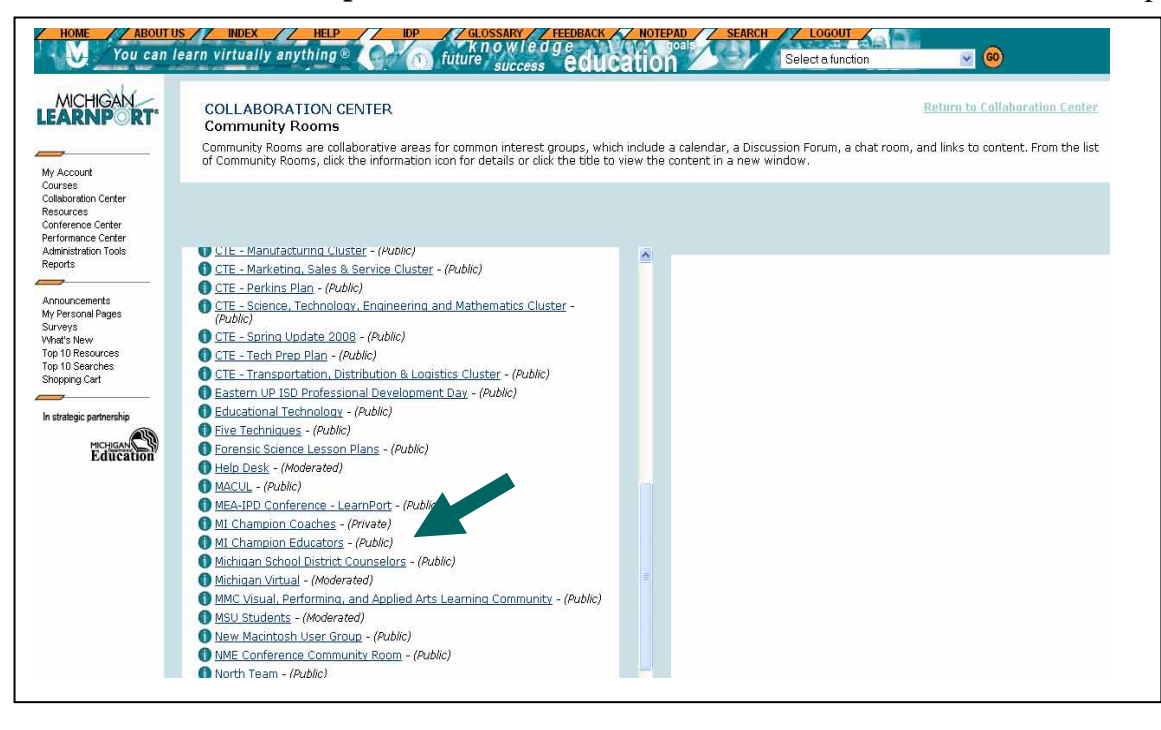

5. Select an area within Community Room Tools (i.e.: Content).

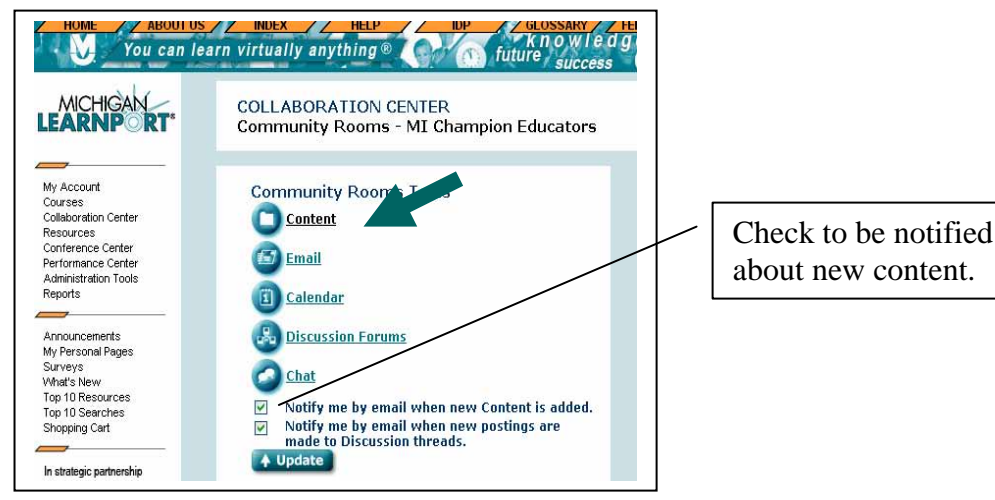

6. In **Content** area you can view and add content:

| HOME You can I                                                                                                    | s / INDEX / HELP IDP / GLOSSARY / HE<br>earn virtually anything ® future success                                       | Keywords: All Words Content Type: All Types V Search                                                                                                    |
|----------------------------------------------------------------------------------------------------|----------------------------------------------------------------------------------------------------|----------------------------------------------------------------------------------------------------|
|                                                                                                    | TEAMING CENTER<br>Community Rooms Content                                                                              | s . Enter one or more keywords, select a search option and content type, then<br>ton or the title to open the file in a new window.<br>Add Document                                                                                                   |
| my recould<br>Courses<br>Collaboration Center<br>Resources<br>Conference Center<br>Performance Center<br>Administration Tools<br>Reports | click Search. From the resulting list, click the information icon for ac                                               | Documents are files linked to the Team Room. Complete out the form below and<br>click Add. Required fields are marked with an asterisk (*).<br>*Name:<br>(Name/title of content item.)<br>*Description:<br>(Description(synopsis of<br>content item.) |
| Announcements<br>My Personal Pages<br>Surveys<br>What's New<br>Top 10 Resources<br>Top 10 Searches<br>Shopping Cart                      | Documents Add Document  MI-Champs Agenda  Presentations Add Presentation  O records found.  Web Sites Add Web Site     | *Keywords:<br>(Key words and phrases used<br>in searches; not shown to<br>users.)                                                                                                    |
| Michigan C                                                                                                    | <u>MIChamps Bookmarks</u> Linked Content Add Linked Content      LearnPort - Collaboration Center Tutorial [Tutorials] | *File Browse<br>(Select file to be uploaded to<br>site.)<br>*Source:<br>(Provider of content item, i.e.,<br>person, group.)                                                                                                    |

LOGOUI

Select a function

v 📀

7. After you access your community room once, you can go to it directly from the Home page after login. Just select the tab: [My Community Rooms] and your room should be listed there.

| ×1.4                                                                                    |                                                                                                    |  |  |
|-----------------------------------------------------------------------------------------|----------------------------------------------------------------------------------------------------|--|--|
| MICHIGAN<br>LEARNP RT*                                                                  | Welcome Judy Paxton                                                                                                    |  |  |
|                                                                                         | Learning Plan My Portfolio Links Search History Bookmarks My Peers My Community<br>Rooms                                                                                                    |  |  |
| My Account                                                                              | My Personal Pages                                                                                                    |  |  |
| Courses<br>Collaboration Center<br>Resources<br>Conference Center<br>Performance Center | You are subscribed to the following Community Rooms. Click on the name below to be taken directly to the Community Room. To unsubscribe Community Room, deselect the checkbox of the subscription notification you no longer wish to receive and select the Update button. |  |  |
| Administration Tools<br>Reports                                                         | 1 MI Champion Coaches - Private                                                                                                    |  |  |
| rioporto                                                                                | A MI Champion Educations . Dublic                                                                                                    |  |  |